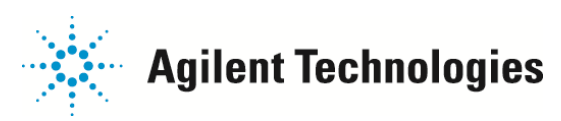

## 文献等にあるスペクトルをスペクトルライブラリに登録する方法

水(H2O)のスペクトルを、ユーザーライブラリに登録する方法を紹介します。

| 諸語デーが解析 - DEFAULT.M / EVALDEMO.D (MS データ マルチ Pt 定量 Not Reviewed)     ファイル(P) メソッド(M) 再解析(P) クロマトグラム(Q) スペクトル(S) キャリブレーション(B) 定量(Q) レポートをエクスポート(P) ツール(D) オプション(Q) 表示(V) ヘル     気い(D) (G) (G) (G) (G) (G) (G) (G) (G) (G) (G | - D 🛛<br>.7 (H)<br>D |
|----------------------------------------------------------------------------------------------------|----------------------|
| (2) III III III III III III III III III I                                                                                                    |                      |
| 3000000<br>2000000<br>1000000<br>⊫⇒RB> 5.50 6.60 6.50 7.00 7.50 8.60 8.50 9.00 9.50                                                                                                    |                      |
|                                                                                                    |                      |
|                                                                                                    |                      |

1. ライブラリの作成

新しいライブラリを作成します。

| VALDEMO.D (M                                    | S データ: マルチ Pt 定量, Not Reviewed)                                                                                            |                      |
|-------------------------------------------------|----------------------------------------------------------------------------------------------------|----------------------|
| クロマトグラム(C)                                      | スペクトル(S) キャリブレーション(B) 定量(Q) レポー                                                                                            | トをエクスポート( <u>R</u> ) |
| ) 🔊 🕬 🖓 (a                                      | 加算(A)<br>減算(S)<br>テーブル表示(T)<br>ライブラリの選択(E)                                                                                 | ) in 🔛 💈             |
|                                                 | 検索ストラテジ編集(D)                                                                                                    | ▼ 実行                 |
|                                                 | ライブラリの編集 Ф                                                                                                    |                      |
|                                                 | ライブラリ検索レポート(L)<br>複数ライブラリによる検索レポート<br>ライブラリエントリのリスト表示<br>レコード番号表示<br>選択したライブラリ結果により PBM ライブラリ更新<br>相関クロマトグラムのライブラリスペクトルの作成 |                      |
| 6.00                                            | スペクトル表示変更( <u>C</u> )<br>マススペクトル検索( <u>F</u> )                                                                             | 0 8.50               |
| PBM ライブ:                                        | 刊編集                                                                                                    |                      |
| ○ ライブ<br>○ 新規<br>○ エント<br>© <u>ライブ</u><br>○ ライブ | (ラリ選択(S)<br>エントリ追加(A)<br>リ編集(E)<br>(ラリ作成(O))<br>(ラリ削除(D)<br>OK キャンセル ヘ                                                     | ルブ(円)                |

ご不明な点は、カストマコンタクトセンタまで(電話受付 9:00~12:00、13:00~18:00 土、日、祝日は除きます)

電話 . 0120-477-111 FAX . 0120-565-154

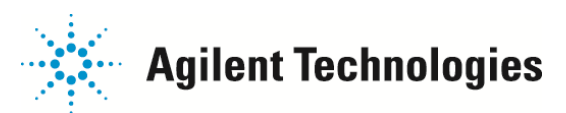

新しく作成するライブラリ名を入力し[OK]をクリックします。

| 新規 PBM デ | ータベース名選択                  |       |        |                |
|----------|---------------------------|-------|--------|----------------|
| CHEATAE  | BASE¥ <mark>user.I</mark> |       |        | 参照( <u>B</u> ) |
| 1.411    | ОК                        | キャンセル | ヘルプ(円) |                |

2. 登録したいファイルを JCAMP ファイルとして用意します。 そのファイルの中に、水(H2O)の情報を入力します。 (JCAMP ファイルとは下記形式のテキストファイル)

| JCAMP ファイル<br>右記例では、ファイル名を、<br>JCAMPADD.TXT<br>としました。 | JCAMPADD.TXT<br>##DATA TYPE=MASS SPECTRUM<br>##CAS NAME=Water<br>##MOLFORM=H2O<br>##CAS REGISTRY NO=007789-20-0 |
|-------------------------------------------------------|----------------------------------------------------------------------------------------------------|
| 化合物名                                                  | ##MP=0.0                                                                                                    |
| 分子式                                                   | ##BP=100.0                                                                                                    |
| CAS 番号                                                | ##MW=18.011                                                                                                    |
| 融点                                                    | ##\$RETENTION INDEX=0                                                                                           |
| 沸点                                                    | ##NPOINTS=4                                                                                                    |
| 分子量                                                   | ##XYDATA=(XYXY)                                                                                                 |
| 相対保持指標(RI)                                            | 1 500                                                                                                    |
| 登録マスフラグメント数                                           | 16 300                                                                                                    |
| M/Z と 強度比率                                            | 17 1000                                                                                                    |
|                                                       | 18 9999                                                                                                    |

ユーザーライブラリへのスペクトル登録は、パラメーター検索モード画面の中で実施します。

まず、パラメータ検索モード画面に入ります。 オブション(2) 表示(2) ヘルプ(出) イージーID(E) 3 74 7 定量結果の編集(Qe<u>d</u>it) 一旦、下記画面は[キャンセル]をクリックし終了します。 ッターゲットピーク編集(N) 剧 パラメータ検索(<u>R</u>) ピーク純度レビュー(い)... 結果スクリーナ(S) RT ロック設定(U) 複数データファイルの解析... |複数スペクトルの解析.. 71 

| 検索バラメータ              |               |                                                                     |  |
|----------------------|---------------|---------------------------------------------------------------------|--|
| ライブラリ(L) C¥DATAE     | ASE¥DEMO.L    |                                                                     |  |
| リトリーバルヒット数(山)        | 10            |                                                                     |  |
| - 検索パラメータ            |               |                                                                     |  |
| □ 化合物名(N)            | Dodecane      | □ 融点(M) 0 ~ 20                                                      |  |
| □ CAS 番号( <u>C</u> ) | 112403        | □沸点(8) 210 ~ 220                                                    |  |
| □ 分子式(E)             | C12H26        | □ Ret. Index( <u>R</u> ) 0.0 ~ 10.0                                 |  |
| □ 分子量(₩)             | 160.0 ~ 180.0 |                                                                     |  |
| 🗖 エントリ #(E)          | 15 ~ 20       | □ マス <u>67</u> ア/52 <i>\$</i> 22ス <u>190</u> ~ <u>1100</u> <b>%</b> |  |
| □ 一般情報①              | evaluation    | □ マス 71 アパンダンス 60 ~ 70 %                                            |  |
| カンパニー I(D)           | HP            | □ マス 85 アパンダンス 40 ~ 50 %                                            |  |
|                      |               |                                                                     |  |
| 検索(S) キャンセル ヘルブ(H)   |               |                                                                     |  |

ご不明な点は、カストマコンタクトセンタまで(電話受付 9:00~12:00、13:00~18:00 土、日、祝日は除きます)

電話 🚾 0120-477-111 FAX 🕮 0120-565-154

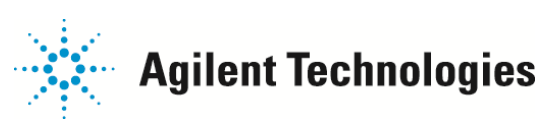

3. 作成したライブラリに、JCAMP ファイルを用いて、化合物情報とマススペクトルを登録します。

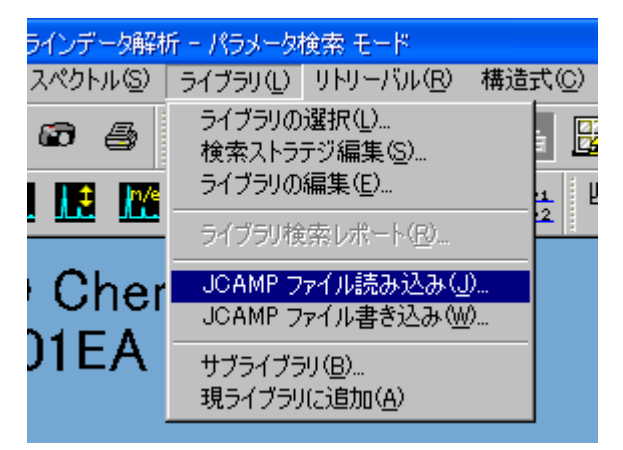

| JCAMP 用のテキスト                                                                                                    | ファイル名を入力                                  |                   |       | 23                                                                                  |
|----------------------------------------------------------------------------------------------------|-------------------------------------------|-------------------|-------|-------------------------------------------------------------------------------------|
| ファイルの場所の                                                                                                    | MSexe                                     |                   | + 🗈 e | * 💷 •                                                                               |
| <ul> <li>Interop.HPCTU</li> <li>Interop.IWshRu</li> <li>intsel.mac</li> <li>jcamp.mac</li> <li>JCAMPADD.T</li> <li>jcampout.mac</li> </ul> | IStatusInterfaces.dll<br>ntimeLibrary.dll |                   |       | junk.tmp<br>keyput.mac<br>keywd7x.mac<br>keywdins.mac<br>lagfact.mac<br>lagfact.mac |
| <                                                                                                    | 10-                                       | <u>II</u>         |       | >                                                                                   |
| ファイル名(N):                                                                                                    | JCAMPADD.TXT                              |                   | •     | 開((())                                                                              |
| ファイルの種類(①)                                                                                                    | 力スタム (*.*)                                |                   | •     | キャンセル                                                                               |
|                                                                                                    | □ 読み取り専用ファイルと                             | cUC開(( <u>R</u> ) |       |                                                                                     |

| C¥DATABASE¥                      |              |
|----------------------------------|--------------|
|                                  |              |
| User.1 OK キャンセル ヘルプ              | ധ            |
|                                  |              |
| SD ケミステーション 📧                    | MSD ケミステーション |
|                                  | ・ 完了! 登録 1   |
| (mmm24973)3300mmm1 (1.575 = 761) | [m           |

上記手順により、ユーザーライブラリへのマススペクトル登録は完了します。

ご不明な点は、カストマコンタクトセンタまで(電話受付 9:00~12:00、13:00~18:00 土、日、祝日は除きます)

電話 0120-477-111 FAX 0120-565-154

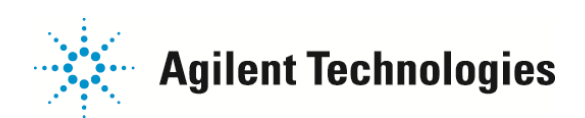

4. 下記手順により、登録されたスペクトルを確認することができます。

| 検索パラメータ              |               |                                                               |   |
|----------------------|---------------|---------------------------------------------------------------|---|
| ライブラリ(L) C¥DATAB     | ASE¥user.L    |                                                               |   |
| リトリーバルヒット数(山)        | 10            |                                                               |   |
| ┌検索パラメータ             |               |                                                               |   |
| □ 化合物名(N)            | Dodecane      | 🗖 融点(M) 🛛 🔽 ~ 🛛 20                                            |   |
| _ CAS 番号( <u>C</u> ) | 112403        | □沸点图) 210 ~ 220                                               |   |
| □ 分子式(E)             | C12H26        | □ Ret. Index( <u>R</u> ) 0.0 ~ 10.0                           |   |
| □ 分子量(₩)             | 160.0 ~ 180.0 |                                                               |   |
| ■ エントリ #(E)          | 1 ~ 1         |                                                               | % |
| □ →般情報型              | evaluation    | □ マス [71 P/Yンダンス  60 ~ [70 :                                  | % |
| □ カンパニー I(D)         | HP            | <ul> <li>マス 135</li> <li>アバンダンス 140</li> <li>~ 150</li> </ul> | % |
|                      |               |                                                               |   |
| 検索(2) キャンセル ヘルブ(H)   |               |                                                               |   |

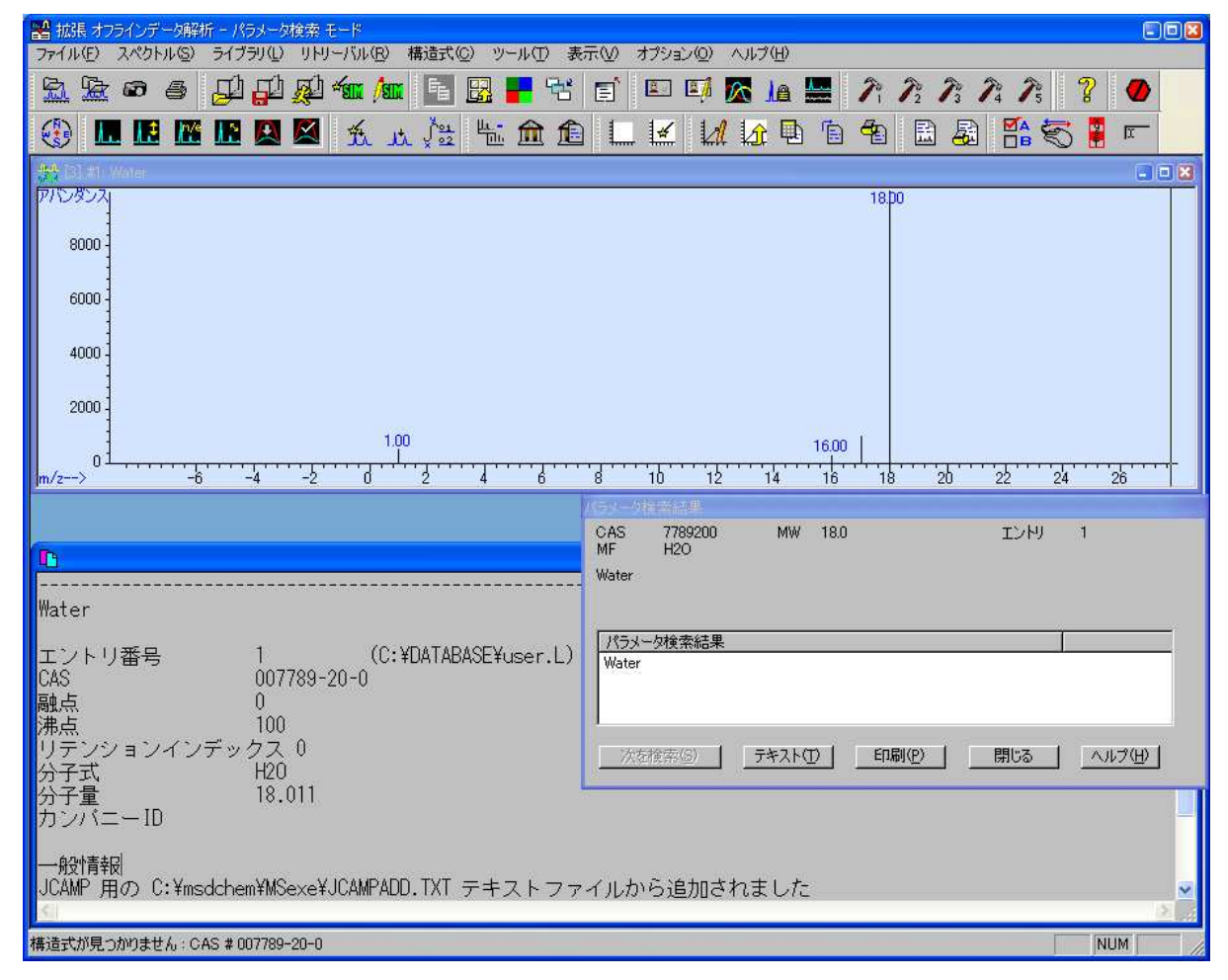

上記手順により、ユーザーライブラリに登録されていることが確認できます。

ご不明な点は、カストマコンタクトセンタまで(電話受付 9:00~12:00、13:00~18:00 土、日、祝日は除きます)

電話 0120-477-111 FAX 0120-565-154